## Instructivo para realizar la notificación de un ESAVI

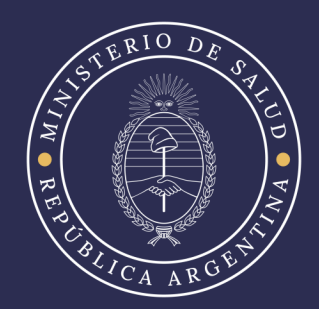

## Acceso al sistema en la plataforma del SISA

Ingresar a URL: <u>https://sisa.msal.gov.ar/</u>

Se recomiendan los navegadores: Google Chrome o Mozilla Firefox

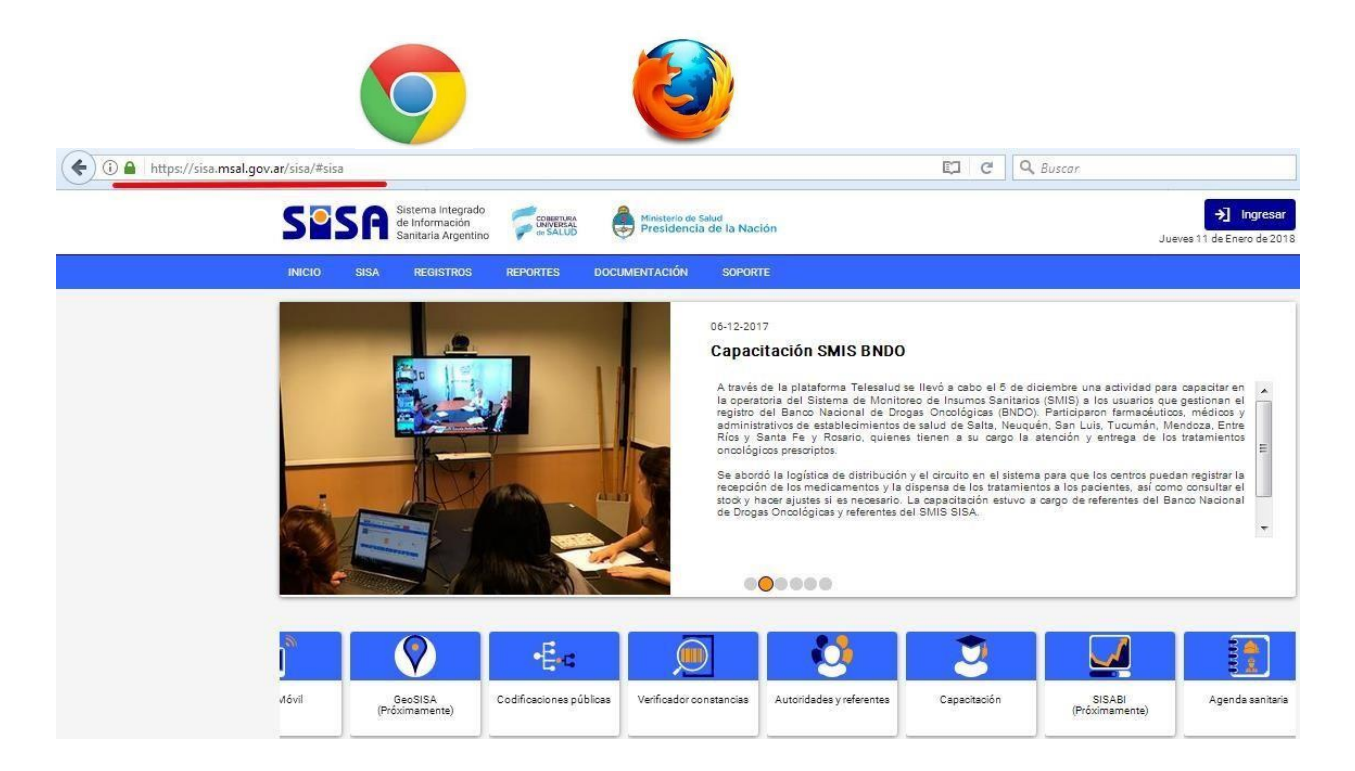

Podrá acceder todo profesional en medicina, farmacia, bioquímica y enfermería con matrícula de cualquier subsector: privado, público, seguridad social.

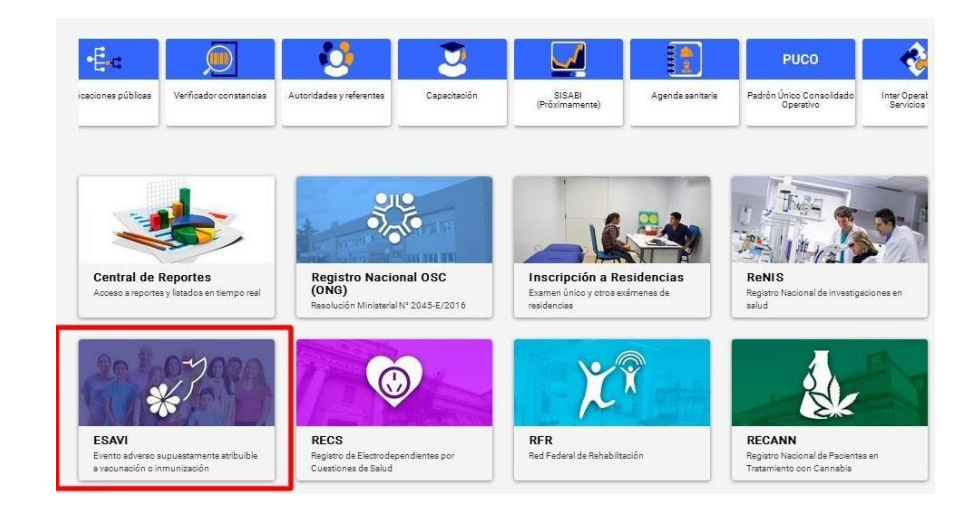

Una vez en el sistema, localizar el módulo de ESAVI y acceder haciendo <u>click</u> sobre la imagen, como se indica en la siguiente figura:

2

Para identificarse, ingresar por medio del vínculo "*Buscador de profesionales*" y luego registrar algún dato que acredite su identidad como N° de documento de identidad o matricula profesional.

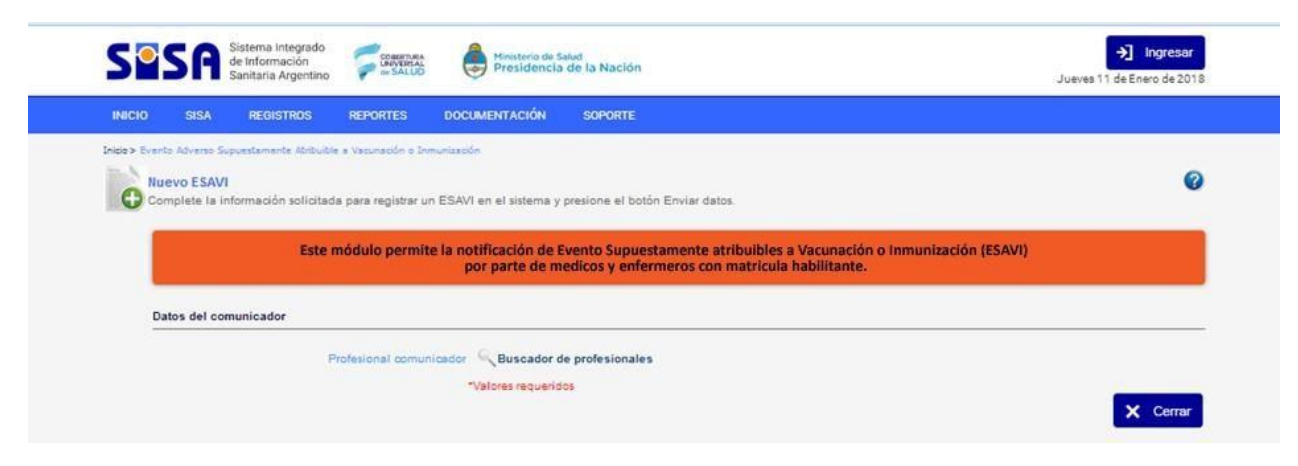

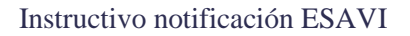

Una vez ingresado el dato, presionar el botón "Buscar".

El sistema buscará en el Registro Federal de Profesionales de Salud por número de matrícula o DNI (este último es el recomendado) y devolverá su identificación, la cual deberá seleccionar para continuar.

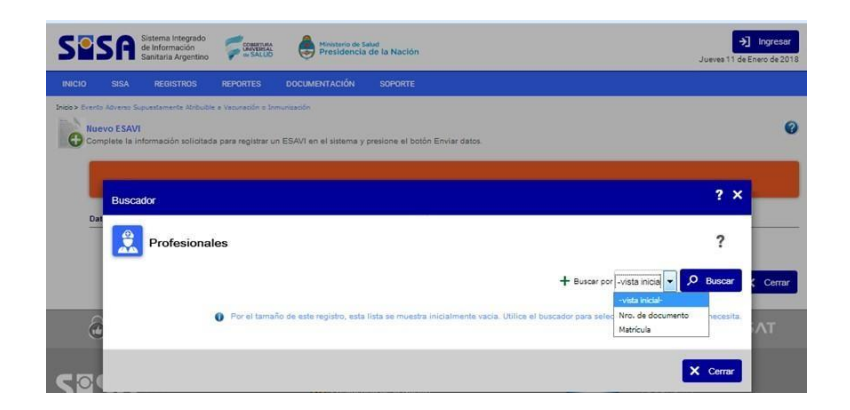

Luego completar el formulario con todos los datos requeridos. Aquellos que poseen un \* en color rojo son datos obligatorios

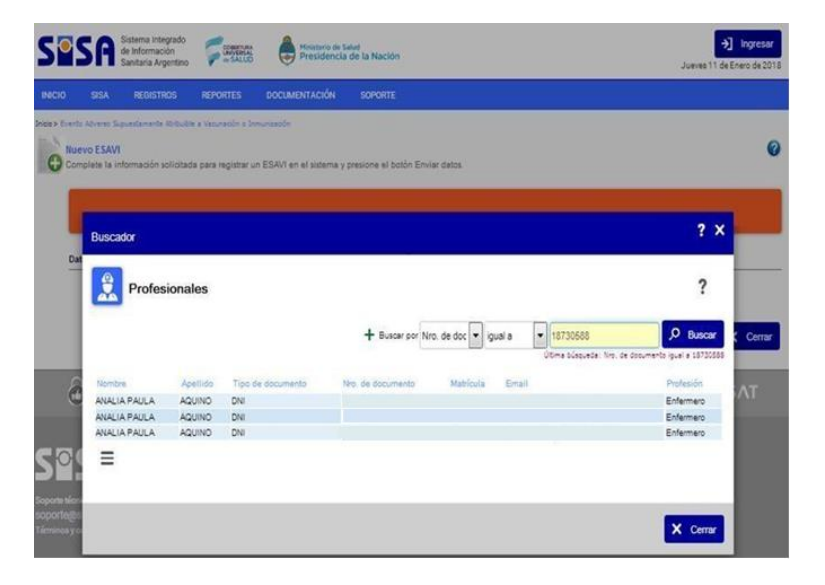

3

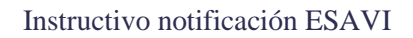

| C C C Sistema integrado                                                                                                    |                                                                               |
|----------------------------------------------------------------------------------------------------|-------------------------------------------------------------------------------|
| Santaria Argentino Presidencia de la Nación Jueves 11 de Enero de 2018                                                                                                    | Campaña 🔘 Sí 🖲 No                                                             |
| INICIO SISA REGISTROS REPORTES DOCUMENTACIÓN SOPORTE                                                                                                    | Indicación médica 🔘 Sí 🔘 No                                                   |
| bola > Evento Alveras Saguestamete Atributte a Venezado a lomunazado<br>Iluevo ESAVI<br>Complete la información solicitada para registrar un ESAVI en el sistema y presione el botón Enviar datos. | Otro (visjero, control de brote, bloqueo, indicación<br>individual) O Sí ( No |
| Este módulo permite la notificación de Evento Supuestamente atribuíbles a Vacunación o Inmunización (ESAVI)                                                                                        | Lugar de vacunación                                                           |
| por parte de medicos y enfermeros con matricula habilitante.                                                                                                    | Hospital 🔘 Sſ 🔘 No                                                            |
| Datos del comunicador Profesional comunicador 🔍 🖉 AtlALIA PAULA AQUINO                                                                                                    | Vacunatorio 🔘 Sí 🖲 No                                                         |
|                                                                                                    | CAPS O SI No                                                                  |
| - Apellido AQUNO                                                                                                    | Nombre                                                                        |
| * Norther ANALA PAULA                                                                                                    | Tipo -seleccione-                                                             |
| Cosumento     DN     Wimero     Nimero sin puntos o especios     Teléfono                                                                                                    | Terreno 🔘 Sí 🔘 No                                                             |
| Lugar de trabajo                                                                                                    | Provincia -seleccione-                                                        |
| + Mail                                                                                                    | Departamento     -seleccione-                                                 |
| Procedencia del reporte                                                                                                    | •Localidad -seleccione- 🔻                                                     |
| * Provincia eseleccione-                                                                                                    | Clasificación del ESAVI                                                       |
| *Departamento aeleccione •<br>*Localidad -seleccione •                                                                                                    | Gravedad 💿 Leve 💿 Moderado 💿 Grave 💿 Sin reacción                             |
|                                                                                                    | Clasificación -seleccione-                                                    |
|                                                                                                    | Acciones realizadas en Terreno                                                |
|                                                                                                    | "Valores requeridos                                                           |

4

## Recibirá un mail de SISA donde se le comunicará la notificación realizada y el seguimiento del evento. Este correo será enviado al mail que defina en la sección "Datos de Comunicador".

\*Si no recibiera un mail de SISA en la bandeja de entrada, por favor chequear en SPAM o Correo NO Deseado.

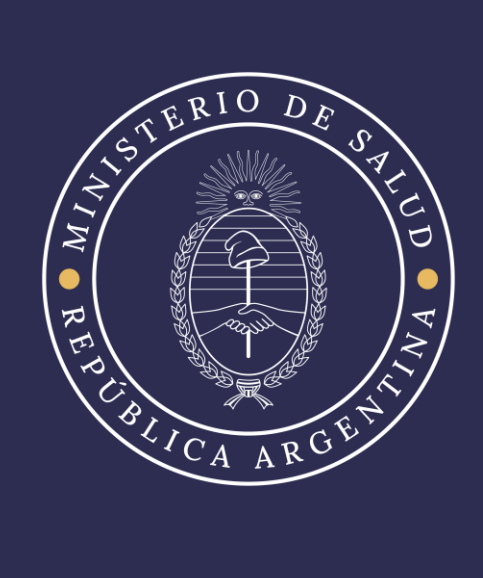